## 1.1.1 REGISTRAZIONE MANDATO DA AVVISO PAGOPA SENZA FATTURA SU PIÙ IMPEGNI

Questa procedura va usata per eseguire il pagamento con avviso pagoPA su più impegni in assenza di fattura elettronica.

Per suddividere il pagamento di uno stesso codice avviso pagoPA su più impegni bisogna utilizzare la modalità di pagamento X - Disposizione documento esterno - ed eseguire la procedura di registrazione mandati manualmente.

In questo caso non è possibile usare la funzione automatica di registrazione mandato e documenti collegati perché ogni singolo mandato deve contenere l'informazione del codice avviso pagoPA che va inserita da elaborazione provvisoria nel campo Testo Info-Tes.

La somma dell'importo dei singoli mandati deve corrispondere all'importo dell'avviso pagoPA.

## Passo 1

Creare un documento di spesa da Uscite/Documenti di spesa/Creare.

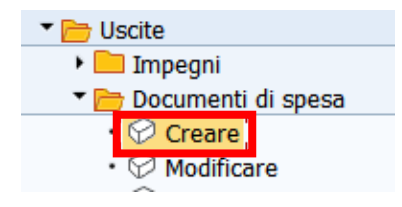

Inserire il tipo documento di spesa **FF** - spese documentate, il numero del primo impegno e premere il tasto 2 o digitare Invio.

Nella schermata successiva specificare:

- la modalità di pagamento X Disposizione documento esterno
- il codice bollo E Pagamento esente da bollo.
- l'importo totale dell'avviso pagoPA

| Dati pagamen | to                                 |
|--------------|------------------------------------|
| Importo      | 4.100,00 EUR                       |
|              | Banca interna                      |
|              | Md.pag. X                          |
|              | Supp.mod.pag.                      |
| Testo        | CUP J64D23000480011-INCARICO ROSSI |
| Data scad    |                                    |
| Cd.banca c   | Paese forn. IT                     |
|              |                                    |
| Altri dati   |                                    |
| N. acc.      | P.f.entr.                          |
|              | C.Bollo E                          |
| Divisa       | Valuta antergata                   |

Successivamente premere il pulsante CONTI.CO.GE

| Acquisire documer | Acquisire documento di spesa |                    |               |  |  |  |  |  |  |  |  |  |  |  |
|-------------------|------------------------------|--------------------|---------------|--|--|--|--|--|--|--|--|--|--|--|
| 9.8 🔊 🛣 🗇 🖓 🦀     | 🕈 🚽 Conti Co.Ge.             | Ritenuta d'acconto | 1 Utilizzo    |  |  |  |  |  |  |  |  |  |  |  |
| Dati generali     |                              |                    |               |  |  |  |  |  |  |  |  |  |  |  |
| Numero ORD        | Eserc                        | izio 2024          | Doc. completo |  |  |  |  |  |  |  |  |  |  |  |
| N. doc.           | Data                         | doc. 12.07.2024    | Rilasciato    |  |  |  |  |  |  |  |  |  |  |  |

Con la modalità di pagamento X, non è possibile applicare alcuna ritenuta, qualora il fornitore fosse inserito in SAP con ritenute è necessario inserire l'unica categoria di reddito consentita:

# • 9.99 – NESSUNA RITENUTA FORNITORI NAZIONALI

Nella Tabella "Pos.Conti CoGE." modificare l'informazione presente a sistema, inserendo su ogni riga della tabella tutti gli impegni con i relativi importi (la somma degli impegni inseriti deve essere pari all'importo dell'avviso PagoPa).

| Pos. conti CoGe. |         |            |     |                                    |      |    |  |  |  |  |  |  |
|------------------|---------|------------|-----|------------------------------------|------|----|--|--|--|--|--|--|
| Importo          |         | Fondi acc. | Pos | Testo                              |      |    |  |  |  |  |  |  |
| 1                | .000,00 | 587892     | 1   | CUP J64D23000480011-INCARICO ROSSI |      | 33 |  |  |  |  |  |  |
| 3                | .100,00 | 587117     | 1   | CUP J64D23000480011-INCARICO ROSSI |      |    |  |  |  |  |  |  |
|                  |         |            |     |                                    |      |    |  |  |  |  |  |  |
|                  |         |            |     |                                    |      |    |  |  |  |  |  |  |
|                  |         |            |     |                                    |      | •  |  |  |  |  |  |  |
| • •              |         | ***        |     |                                    | [ )⊁ |    |  |  |  |  |  |  |

Cliccare sul tasto Salva 🗏

# Passo 2

Eseguire la registrazione del documento di spesa per creare le poste di liquidazione dalla funzione: *Uscite/Documenti di spesa/Registrare.* 

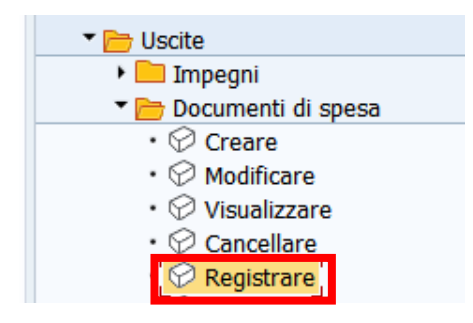

Si apre la schermata seguente, il sistema propone già il numero dell'ultimo documento elaborato, ma è possibile digitarlo oppure trovarlo con l'Help di ricerca.

| Registr. ordine         |             |  |  |  |  |  |  |  |  |
|-------------------------|-------------|--|--|--|--|--|--|--|--|
| iii Selezione documento | 🔁 Documento |  |  |  |  |  |  |  |  |
| Numero ordine           | 10465       |  |  |  |  |  |  |  |  |
| Società                 | S144        |  |  |  |  |  |  |  |  |

Con un click sul pulsante Continuare 🥝 oppure con un Invio sulla tastiera si passa alla videata successiva.

Cliccare sul tasto *Salva*  $\blacksquare$  per registrare il documento di spesa, il sistema visualizza il messaggio di conferma.

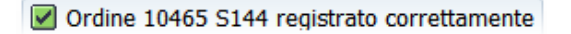

N.B. E' possibile trovare il numero dell'ordine anche dalla funzione **Registrazione mandati da documento di spesa** cliccando sul campo DOC. SPESA. Si ricorda che il documento di spesa con modalità di pagamento X non è registrabile dalla funzione automatica e il sistema lo segnala con l'errore seguente.

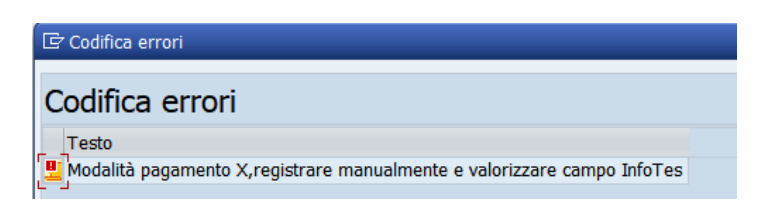

## Passo 3

Le liquidazioni devono essere create per ogni capitolo utilizzato dal documento di spesa attraverso la funzione *Uscite/Liquidazione/Creare.* 

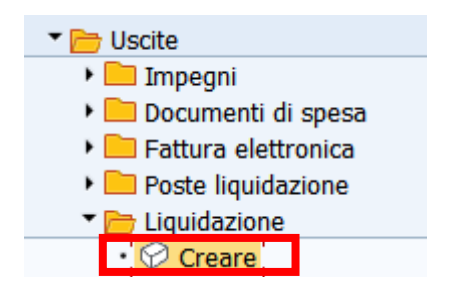

Si presenta la schermata seguente con alcuni campi obbligatori già compilati. Deve essere indicato solo il numero del capitolo per la creazione della liquidazione.

| Creazione | azione liquidazione |        |   |  |  |  |  |  |  |  |  |
|-----------|---------------------|--------|---|--|--|--|--|--|--|--|--|
|           |                     |        |   |  |  |  |  |  |  |  |  |
|           |                     |        |   |  |  |  |  |  |  |  |  |
|           |                     |        |   |  |  |  |  |  |  |  |  |
| Selezion  | e                   |        |   |  |  |  |  |  |  |  |  |
| Socie     | età                 | S144   |   |  |  |  |  |  |  |  |  |
| Eser      | cizio               | 2022   |   |  |  |  |  |  |  |  |  |
| Pos.      | finanz.             | 402150 |   |  |  |  |  |  |  |  |  |
| St.Li     | quid.               | S144   |   |  |  |  |  |  |  |  |  |
|           |                     |        |   |  |  |  |  |  |  |  |  |
| Impe      | egno                |        | А |  |  |  |  |  |  |  |  |
| Pos.      | doc.                |        | А |  |  |  |  |  |  |  |  |
|           | e utente            |        |   |  |  |  |  |  |  |  |  |

Con un click sul pulsante Continuare <a>oppure con un Invio sulla tastiera si passa alla videata successiva.</a>

| F | oste (                                                                                                    | <b>≜ ₹ M</b><br>di liquidaz | nt ion | e   | Σ.      | <b>%</b> ↓  ⊖( | ) <mark>, ()</mark> ( | 8 🚹  | 🔁 Refr    | esh            | Testo este | <mark>:50</mark>   [ | Sel.tutto ] [ Desel.tutto ]   📲 Raggruppare | Annullare               |
|---|----------------------------------------------------------------------------------------------------|-----------------------------|--------|-----|---------|----------------|-----------------------|------|-----------|----------------|------------|----------------------|---------------------------------------------|-------------------------|
|   | Sel. S                                                                                                    | S. N.Posta                  | 2      | Er. | St. T.I | . Data doc.    | N.Impegno             | Pos. | ₽ Importo | 2              | Fornitore  | T.Est.               | Testo                                       | Transazione Elementare  |
| Г | <ul> <li>Image: A main and the second second se</li></ul> | 100000035                   | ALL D  |     | LH      | 28.11.2022     | 0000505520            | 1    | 50,00     | and the second | 0001084351 |                      | CIGZ3E3106FBB/FT2021E000010506/21.09.2022   | 04.02.1.03.02.05.999.09 |
|   |                                                                                                    | 100000036                   | ALL D  |     | LH      | 28.11.2022     | 0000528100            | 1    | 218,16    | AL P           | 0001084351 |                      | CIGZ3E3106FBB/FT2021E000010506/21.09.2022   | 04.02.1.03.02.05.999.09 |
|   |                                                                                                    |                             |        |     |         |                |                       |      | 268,16    |                |            |                      |                                             |                         |

Selezionare una posta di liquidazione attivando il check sul campo SEL.

Cliccare sul pulsante, selezionare raggruppare Regruppare per confermare che la posta venga inserita in liquidazione. Ripetere l'operazione per ogni posta di liquidazione presente. La freccia gialla a fianco della posta ne conferma l'esito a seguito del raggruppamento.

| Ē | DE, ETesto esteso   ESel.tutto   Raggruppare Manullare                                                                             |                    |   |         |      |            |            |      |           |   |            |        |                                           |                         |
|---|----------------------------------------------------------------------------------------------------|--------------------|---|---------|------|------------|------------|------|-----------|---|------------|--------|-------------------------------------------|-------------------------|
| - | Col                                                                                                    | S. N.Posta         | 2 | Er. St. | T.D. | Data doc.  | N.Impegno  | Pos. | ₽ Importo | 1 | Fornitore  | T.Est. | Testo                                     | Transazione Elementare  |
|   |                                                                                                    | <u>⇒ 100000035</u> |   |         | LH   | 28.11.2022 | 0000505520 | 1    | 50,00     |   | 0001084351 |        | CIGZ3E3106FBB/FT2021E000010506/21.09.2022 | 04.02.1.03.02.05.999.09 |
|   | □ ■ 1000000036 // LH 28.11.2022 0000528100 1 218,16 / 0001084351 CIG23E3106FB8/FT2021E000010506/21.09.2022 04.02.1.03.02.05.999.09 |                    |   |         |      |            |            |      |           |   |            |        |                                           |                         |
|   |                                                                                                    |                    |   |         |      |            |            |      | 200,10    |   |            |        |                                           |                         |

Successivamente indicare i firmatari della liquidazione cliccando sul pulsante Dati di controllo.

| Creazione liqui                                                          | dazione                                                              |
|--------------------------------------------------------------------------|----------------------------------------------------------------------|
| 🐨 Dati controllo 🛛 🖵 Ele                                                 | enco 🗄 Legenda                                                       |
| Dati testata                                                             | 🖙 Conferma dati 🛛 🗙                                                  |
| Documento                                                                |                                                                      |
| Società<br>Esercizio                                                     | Struttura Liquidante     S144       Data approvazione     20.10.2022 |
| Creazione e modifica                                                     |                                                                      |
| Data documento                                                           |                                                                      |
| Data modifica                                                            | Firmatari liquidazione                                               |
|                                                                          | Dirigente Scolastico                                                 |
|                                                                          | Responsabile della Segreteria                                        |
| Poste di liquidaz                                                        |                                                                      |
| Sel.         S.         N.Posta           □         ⇒         1000000026 | Continua                                                             |

Selezionare il nominativo del dirigente e del responsabile amministrativo per la firma della liquidazione.

Confermare con un click sul pulsante **Continua** oppure con un Invio sulla tastiera.

Salvare con un click sul tasto salva 🗟.

Il sistema chiede una conferma dell'operazione.

| 🔄 Cre | azione liquidazione  |      |   |              | × |
|-------|----------------------|------|---|--------------|---|
| 0     | Confermare l'operazi | one? |   |              |   |
|       | Sì                   | No   | × | Interrompere |   |

Con un click su *SI* la liquidazione viene creata e il sistema visualizza il seguente messaggio.

Liquidazione creata con il N. 30

### Passo 4

Registrare il mandato di pagamento dalla funzione: Uscite/Mandati/ Elaborazione provvisoria.

Durante la creazione della proposta di pagamento bisogna riportare sul mandato l'informazione del codice avviso.

| 🔻 🗁 Mandati                                                     |  |  |  |  |  |  |  |  |  |
|-----------------------------------------------------------------|--|--|--|--|--|--|--|--|--|
| <ul> <li>Registrazione mandati da documento di spesa</li> </ul> |  |  |  |  |  |  |  |  |  |
| • 💬 Visualizzare                                                |  |  |  |  |  |  |  |  |  |
| 💬 Elaborazione provv.                                           |  |  |  |  |  |  |  |  |  |

Si presenta la schermata seguente con alcuni campi obbligatori già compilati, ad eccezione del numero di liquidazione che deve essere inserito.

| Pagamenti automatici |               |      |  |  |  |  |  |  |  |  |
|----------------------|---------------|------|--|--|--|--|--|--|--|--|
|                      |               |      |  |  |  |  |  |  |  |  |
|                      |               |      |  |  |  |  |  |  |  |  |
|                      |               |      |  |  |  |  |  |  |  |  |
| _                    |               |      |  |  |  |  |  |  |  |  |
| Selez                | zionare       |      |  |  |  |  |  |  |  |  |
|                      | Num Deelie    | 20 6 |  |  |  |  |  |  |  |  |
|                      | Num. Doc.Liq. | 30   |  |  |  |  |  |  |  |  |
|                      | Esercizio     | 2022 |  |  |  |  |  |  |  |  |

Premere Invio sulla tastiera oppure il pulsante Continuare Øper eseguire la funzione. Si presenta la schermata seguente:

| Vis. proposta pagamento: pagamenti                                         |                        |             |        |      |      |              |          |  |  |  |  |  |  |
|----------------------------------------------------------------------------|------------------------|-------------|--------|------|------|--------------|----------|--|--|--|--|--|--|
| 🚔 Selezione Visualizzare Back a ricerca Crea mandato Stampa Testo Info-Tes |                        |             |        |      |      |              |          |  |  |  |  |  |  |
| Esecuzione il 28.11.2022 \$0535 Soc. mitt. \$144                           |                        |             |        |      |      |              |          |  |  |  |  |  |  |
| Pagamonti / Eccozioni                                                      |                        |             |        |      |      |              |          |  |  |  |  |  |  |
| Fayamenu / Eccezioni                                                       |                        |             |        |      |      |              |          |  |  |  |  |  |  |
|                                                                            |                        |             |        |      |      |              |          |  |  |  |  |  |  |
| Tipo Fornitore Tipo Cliente                                                | Beneficiario pagam. N. | doc. di pag | Divisa | SeCo | SCom | Nome 1       | Località |  |  |  |  |  |  |
| 1084351                                                                    | F1:                    | 10000001    | EUR    |      |      | WIND TRE SPA | RHO      |  |  |  |  |  |  |
| 1084351                                                                    | F1:                    | 10000002    | EUR    |      |      | WIND TRE SPA | RHO      |  |  |  |  |  |  |

Cliccare sul tasto Testo Info-Tes e inserire i dati del codice avviso pagoPA (max 50 caratteri).

| Vis. proposta pagamento: pagamenti                                               |                                                            |                 |  |  |  |  |  |  |  |  |
|----------------------------------------------------------------------------------|------------------------------------------------------------|-----------------|--|--|--|--|--|--|--|--|
| 🚔 Selezione Visualizzare Back a ricerca Crea mandato Stampa Testo Testo Info-Tes |                                                            |                 |  |  |  |  |  |  |  |  |
| Esecuzione Il 28.11.2022 \$0535 Soc. mitt. \$144                                 |                                                            |                 |  |  |  |  |  |  |  |  |
| Pagamenti / Eccezioni                                                            |                                                            |                 |  |  |  |  |  |  |  |  |
|                                                                                  |                                                            |                 |  |  |  |  |  |  |  |  |
| Tipo Fornitore Tipo Cliente                                                      | Beneficiario pagam. N. doc. di pag Divisa SeCo SCom Nome 1 | Località        |  |  |  |  |  |  |  |  |
| 1084351                                                                          | F110000001 EUR WIND TRE SPA                                | RHO             |  |  |  |  |  |  |  |  |
| 1084351                                                                          | F11000002 EUR WIND TRE SPA                                 | RHO             |  |  |  |  |  |  |  |  |
| IC Testo Info-Tesoriere                                                          |                                                            |                 |  |  |  |  |  |  |  |  |
|                                                                                  |                                                            |                 |  |  |  |  |  |  |  |  |
|                                                                                  |                                                            |                 |  |  |  |  |  |  |  |  |
|                                                                                  |                                                            |                 |  |  |  |  |  |  |  |  |
|                                                                                  |                                                            |                 |  |  |  |  |  |  |  |  |
|                                                                                  |                                                            | Salva Info-Tes) |  |  |  |  |  |  |  |  |

Salvare i dati con un click sul tasto 🖳 Salva Info-Tes .

Se la liquidazione elaborata ha più poste di liquidazione collegate, bisogna ripetere l'operazione e reinserire i dati del codice avviso pagoPA sulle altre righe.

| Vis. proposta pagamento: pagamenti              |           |        |        |                |                     |       |           |         |      |         |      |      |                    |
|-------------------------------------------------|-----------|--------|--------|----------------|---------------------|-------|-----------|---------|------|---------|------|------|--------------------|
| <b>å</b> :                                      | Selezione | Visual | izzare | Back a ricerca | Crea mandato        | Stamp | a Testo   | o Tes   | to I | nfo-Tes |      |      |                    |
| Esecuzione il 28.11.2022 \$0535 Soc. mitt. 5144 |           |        |        |                |                     |       |           |         |      |         |      |      |                    |
| Pagamenti / Eccezioni                           |           |        |        |                |                     |       |           |         |      |         |      |      |                    |
| () () () () () () () () () () () () () (        |           |        |        |                |                     |       |           |         |      |         |      |      |                    |
| Тіро                                            | Fornitore |        | Тіро   | Cliente        | Beneficiario pagam. |       | N. doc. d | li pag. |      | Divisa  | SeCo | SCom | Nome 1             |
|                                                 | 1084351   |        |        |                |                     |       | F110000   | 001     |      | EUR     |      |      | WIND TRE SPA       |
|                                                 | 1084351   |        |        |                |                     |       | F110000   | 002     |      | EUR     |      |      | WIND TRE SPA       |
|                                                 |           | Ē      | Testo  | Info-Tesoriere |                     |       |           |         |      |         |      |      | ×                  |
| AVVISO 3020 0000 0000 0338 50 CBILL CA70D       |           |        |        |                |                     |       |           |         |      |         |      |      |                    |
|                                                 |           |        |        |                |                     |       |           |         |      |         |      |      |                    |
|                                                 |           |        |        |                |                     |       |           |         |      |         |      |      |                    |
|                                                 |           |        |        |                |                     |       |           |         |      |         |      |      |                    |
|                                                 |           |        |        |                |                     |       |           |         |      |         |      |      |                    |
|                                                 |           |        |        |                |                     |       |           |         |      |         |      |      |                    |
|                                                 |           |        |        |                |                     |       |           |         |      |         |      |      | 🔚 Salva Info-Tes 尾 |

Selezionare e inserire i dati del codice avviso pagoPA per tutte le righe presenti sulla schermata. Cliccare sul pulsante per la creazione mandato Crea mandato.

Se i mandati sono stati creati correttamente, il sistema visualizza il messaggio seguente.

Creato ordine di accettazione Nº 200006264

Si attiva il tasto che consente la stampa.

| Vis. pagamento: pagamenti                      |           |      |         |                     |  |                |  |        |      |      |              |
|------------------------------------------------|-----------|------|---------|---------------------|--|----------------|--|--------|------|------|--------------|
| 🚔 Selezione Visualizzare Back a ricerca Stampa |           |      |         |                     |  |                |  |        |      |      |              |
| Esecuzione il 28.11.2022 535 Soc. mitt. 5144   |           |      |         |                     |  |                |  |        |      |      |              |
|                                                |           |      |         |                     |  |                |  |        |      |      |              |
| Pagamenti / Eccezioni                          |           |      |         |                     |  |                |  |        |      |      |              |
|                                                |           |      |         |                     |  |                |  |        |      |      |              |
| Tipo                                           | Fornitore | Tipo | Cliente | Beneficiario pagam. |  | N. doc. di pag |  | Divisa | SeCo | SCom | Nome 1       |
|                                                | 1084351   |      |         |                     |  | 25             |  | EUR    |      |      | WIND TRE SPA |
|                                                | 1084351   |      |         |                     |  | 26             |  | EUR    |      |      | WIND TRE SPA |

Con la registrazione dei mandati il sistema stampa in automatico le relative liquidazioni. I mandati creati vanno inviati in modo automatico al sistema MIF3 Mandato Informatico.